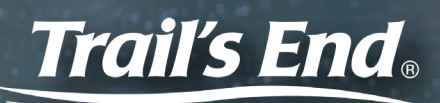

## SELL ONLINE DIRECT It's as easy as 1, 2, 3...

## Text APP to 62771 to Download the Trail's End App

## CREATE AN ACCOUNT

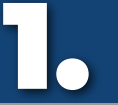

Required to register:

Council:\_\_\_\_\_

District:\_

Unit:\_

Or, sign in using your account from last year! If you need to change your unit, go to **Settings** from the side menu and select **Change Unit**.

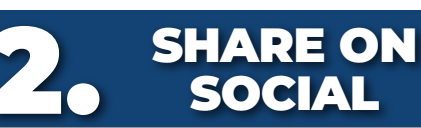

- Navigate to **Manage Page** from the side menu or Online Direct Dashboard.
- Personalize your online page with a bio, Scouting photos, and your favorite product.
- Share your page via email, text, and social media. You can also copy your page link and view your QR code.
- Orders ship to your customers.

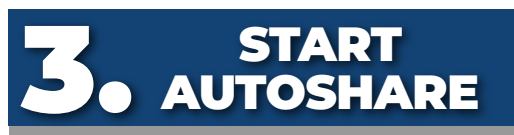

- Select Start AutoShare from the Dashboard and set up a communication campaign to contacts in your device and/or prior customers.
- Contacts receive emails and/or text messages with a link to your fundraising page at preset intervals over the timeframe you specify.
- Customers have the option to stop receiving at any time.

| -        | IFAIIS ENA®                    |          |
|----------|--------------------------------|----------|
|          |                                |          |
| Username |                                |          |
|          |                                |          |
| Password |                                |          |
|          |                                |          |
|          | SIGNIN                         |          |
|          | Remember Me                    |          |
| (        | Don't have an account? Registe |          |
| í        | Forgot username/password?      |          |
|          |                                |          |
|          |                                | 16       |
|          |                                | v2.0.3+4 |

| Sprint LTE                                                                |                                                                                 | 🛎 78%                                           |
|---------------------------------------------------------------------------|---------------------------------------------------------------------------------|-------------------------------------------------|
| <                                                                         | Manage Page                                                                     |                                                 |
| ABOUT ME                                                                  |                                                                                 | ^                                               |
|                                                                           | 400 character limit                                                             |                                                 |
|                                                                           |                                                                                 |                                                 |
|                                                                           |                                                                                 | 0/400                                           |
|                                                                           | SAVE                                                                            |                                                 |
| FAVORITE PROD                                                             | UCT                                                                             | ~                                               |
| SCOUT PHOTOS                                                              | SAND VIDEOS                                                                     | ~                                               |
| SHARE YOUR P                                                              | AGE                                                                             | ^                                               |
| Preview your fur<br>exactly how you<br>everyone you kn<br>media platforms | draising page to make s<br>want it. Then share your<br>ow via email, text messa | ure it looks<br>page with<br>ge, and all social |
|                                                                           | PREVIEW YOUR PAGE                                                               |                                                 |
| E                                                                         | AAIL TEXT COPY SO                                                               | CIAL                                            |

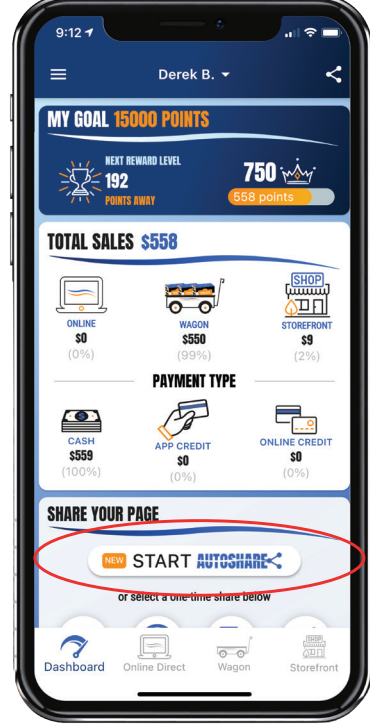

When prompted, be sure to allow the app access to your device's contacts. This is required in order to use the Autoshare feature.